## On Line Payments Procedure

## **ON LINE PAYMENTS**

Log onto City of Sunderland website: www.sunderland.gov.uk

Local Land Charges Search Fees To check the cost of our current Search Fees prior to commencement of the on line payment procedure: Please click on the following link: http://www.sunderland.gov.uk/index.aspx?articleid=8096

To commence the on-line payment system Please click on the following link: <u>https://ip.e-</u> <u>paycapita.com/AIP/itemSelectionPage.do?link=showItemSelectionPage&siteId=299</u> <u>&languageCode=EN&source=AIP</u>

## COMMENCE ON LINE PAYMENT

Payments on line screen Select 'Other Payments' then 'Land Charges' Select 'Land Charges' drop down screen 'fees in relation to properties sold' **Personal Details** Complete mandatory fields:-Name Address Contact telephone number Post Code Amount you wish to pay Enter land or property to be searched in message box Check above details Select 'continue' Amend or remove as appropriate Select 'continue' Enter payment card details Card number Card holder name Expiry date Issue number (not required for Visa cards) Start date Security code Email address (complete if you wish to receive an automated acknowledgment) Confirm email address Continue Confirm payment Make payment